# **EndNote online**

ンライン

デスクトップ版EndNoteユーザのEndNote オ

EndNoteデスクトップ版のアクセス権を持たず、オンライン版の

EndNote online は人気の高いデスクトップ用文献管理・論文執筆ソフトウェアEndNoteのオンライン版です。 文献の検索や更新・整理、引用文献リストの作成にかかる時間を短縮し、ニーズに応じた形で論文執筆をサポートします。

**EndNote basic** 

#### みをご利用の場合『basic』ユーザとなります。EndNoteオンライ EndNoteデスクトップ版のユーザは『basic』ユーザ ンをデスクトップ版と併用する場合に比べて利用できる昨日は限 が利用できないオンライン版の機能や多様なオプショ 定されますが、論文を書き始めたばかりの研究者や学生には、導 ンにもアクセス可能です。 入版として最適のツールです。 始め方 Step① EndNoteアカウントの作成 EndNote Login X Using an EndNote account makes it easy to keep your EndNote library in sync. Create a new EndNote Account デスクトップ版ユーザ If you don't have an EndNote account or aren't Sign Up sure, then dick Sign Up. EndNoteライブラリを開き 「Svnc | ボタンを押すと、 オンライン版EndNoteへのログイ EndNote Account Credentials ン画面が表示されます。 E-mail Address: すると、デスクトップ版のラ イブラリがオンラインと同期 Password: されます。(同期について詳 しくはStep3を参照) Forgot Password OK Cancel C Web of Si € → ℃ @ 0 2 Journal Citation Reports Wab of Science Web of Science ユーザ Web of Science Web of Science にサインインし、 上部のバーの「EndNote」リンク からEndNote online ライブラリを Web of Science Core Collection ¥ Select a database 開きます. Not a member yet? Email address Register Basic ユーザ Password デスクトップ版EndNoteもWeb of Forgot password? Sign in Scienceのご購読もない場合 Sign in via your Institution / Shibb 「myendnoteweb.com」にアク セスし無料アカウントを作成しま or sign in using 🕜 🍈 す。 基本操作 基本操作

く検索

オンラインデータベースを検索するか

既存のコレクションをインポートして

。 オンラインデータベースを検索

。 レファレンスを手動で作成

レファレンスのインポート

NEWI

レファレンスを収集します。

最初に表示される「基本操作」画面より、文献の検 索や更新・整理、引用文献リストの作成に役立つリ ンクが提示されます。

●●● 保存と共有 "作成 任意の方法でレファレンスを**構成**して プラグインを使用して論文の執筆中に グループ化した後、グループを他のコ 書誌事項および月田文献をフォーマッ ザーと共有します。 トします。 。 CWYW (Cite While You Write)™プ

。 新規グループを作成

ラグイン

。 フォーマットした書誌事項を作成

論文をフォーマット

 グループを共有 。 重複レファレンスを検索

## Step② プラグインのインストール

#### ダウンロード

画面上部の「ダウンロード」タブを開く と、プラグインが表示されます。

#### **CWYW** (Cite While You Write)

EndNoteのライブラリをMicrosoft Word と連携できます。Wordで論文を執筆中に 引用文献を挿入したり、引用文献リスト のスタイルの一括変更を行えます。

注:デスクトップ版のEndNoteX9をご利用 の場合は(デスクトップ版に含まれている ので)インストールは不要です。

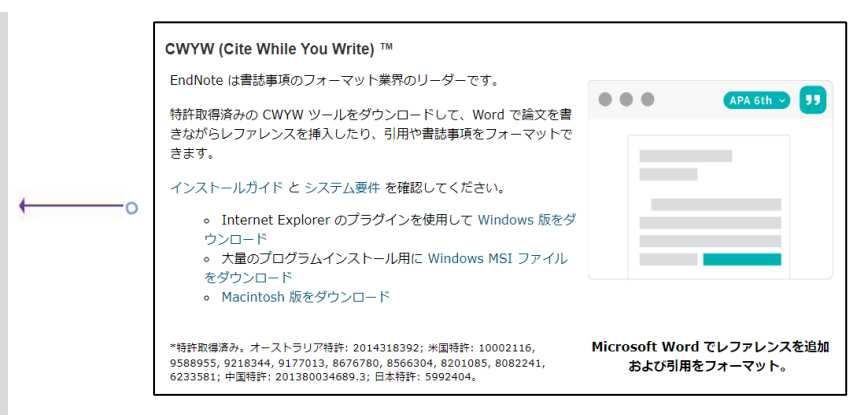

## Step③ 文献をライブラリに追加

文献の追加には6つの方法があります。

- 1) デスクトップ版との同期
- 2)ダイレクト・エクスポート
- 3)取り込み
- 4)オンライン検索
- 5)ファイルからインポート
- 6) 手入力

#### 1) デスクトップ版との同期

Step①に従って、デスクトップ版とオン ライン版を同期すると、デスクトップだけ でなく、あらゆるインターネット・ブラウ ザからも、レファレンスや添付ファイルに アクセスできるようになります。レファレ ンスは、iPad版EndNoteアプリや別のPCに インストールされたデスクトップ版 EndNoteとも同期させることができます。 (ヒント:別のPCと初めて同期する際は、 新しい空のライブラリを開いてくださ い。)

別のPCと初めて同期される際に、その PCのライブラリに、デスクトップ版お よびオンライン版EndNoteのライブラリ とグループ情報がコピーされます。ただ し、オンライン版EndNoteには、カスタ ム・グループしか表示されません。同期 が完了すると、同期されたいずれかのラ イブラリで行われた変更が、すべてのラ イブラリに反映されます。

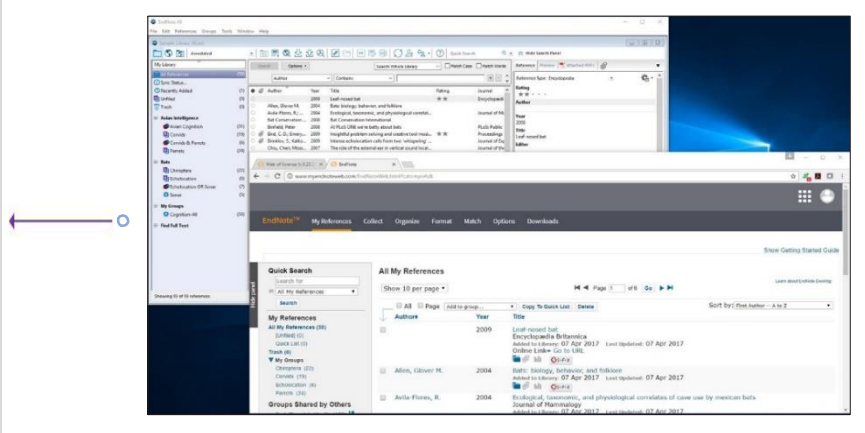

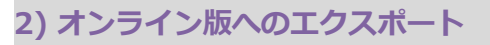

Internet Explorer、Google Chrome、または Microsoft Edgeを使用している場合は、EndNoteへ の保存が可能なオンライン・データベースからレ ファレンスをエクスポートすることができます。 Web of ScienceやEBSCOhostデータベースの場合 は、プラグインがなくてもダイレクト・エクス ポートが可能です。

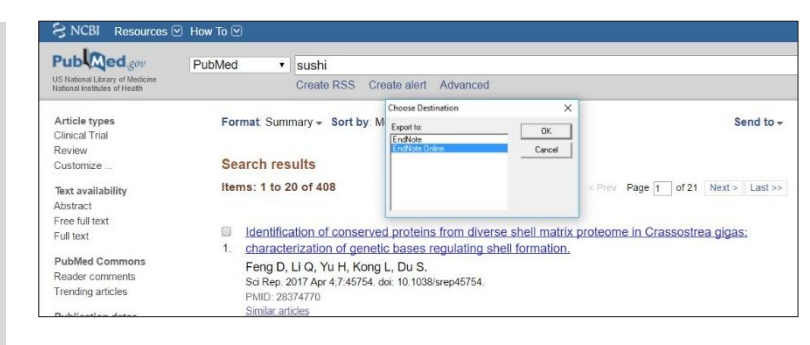

## 3) レファレンスの取り込み

ダイレクト・エクスポートに対応していな いオンライン文献については、レファレン スの取り込み機能を使用してください。 この機能は、ウェブページに表示される文 献情報をスキャンし、新規または既存のグ ループに保存可能なレファレンスを作成し ます。Pubmedなど、一部のデータベース では、レファレンスページ全体を一括で取 り込むことが可能です。

取り込み用ブックマークの取得方法は、右のQRコードよりご確認ください。

![](_page_2_Picture_8.jpeg)

## 4) オンライン検索

EndNoteのインターフェースでは、さまざま なライブラリ・カタログやデータベースを検 索することができます。

- ・ 文献の収集タブ内のオンライン検索をク リックします。
- ・オンライン・データベースを選択します。
- ・検索します。
- ・文献を選び、ドロップダウン・メニューからお使いのライブラリに追加します。

![](_page_2_Picture_15.jpeg)

### 5)レファレンスのインポート

プレーン・テキスト・ファイル形式でレファレンスをインポートする場合は、機械判読可能な形式でファイル内のデータにタグ付けする必要があります。

- ・文献の収集タブ内のレファレンスのインポートをク リックします。
- ・ファイルを選択"をクリックします。
- ・ファイルを作成したデータベースを検索するインポート・オプション(フィルター)を選択します。
- ・インポート先を選択し、クリックします。

| マイレファレンス | 文献の収集    | 分類引      | 用文献リス   | スト作成   | 投稿ジャーナルの推 | 〔薦 オプション | ダウンロード |
|----------|----------|----------|---------|--------|-----------|----------|--------|
|          | オンライン検索  | 新しいレフ    | アレンス    | レファレンス | のインボート    |          |        |
| レファレンスの  | インポート    |          |         |        |           |          |        |
|          | EndNo    | teからインポ  | ートします   | たか?    |           |          |        |
| 7        | アイル: ファイ | ルを選択 選択さ | きれていません | 6      |           |          |        |
| インボートオブ  | ション: 選択  |          |         | •      | お気に入りを選択  |          |        |
| インポ      | ート先: 選択  | •        |         |        |           |          |        |
|          | ーイン      | ₩—►      |         |        |           |          |        |

## 6) 新たなレファレンスの手入力

新たなレファレンスを手入力する方法:

- ・ 文献の収集タブ内の新しいレファレンスをクリックします。
- ・該当するレファレンス・タイプを選択します。
- ・任意のフィールドにデータを入力します。大多数の スタイル・ガイドで一般的に使用されているフィー ルドが上位に表示されています。

## Step④ レファレンスの整理と共有

| マイレファレンス 文献の収集                                            | 分類 引用文献リスト                                                | 作成 投稿ジャーナルの推薦 オプション ダウンロード                                                                                      |
|-----------------------------------------------------------|-----------------------------------------------------------|----------------------------------------------------------------------------------------------------|
| オンライン検索                                                   | 新しいレファレンス レフ                                              | アレンスのインボート                                                                                                    |
| クイックサーチ                                                   | 新しいレファレンス                                                 | L Contraction of the second second second second second second second second second second second second second |
| 検究:<br>対象 すべてのマイ レファレンス ▼<br>検案                           | <b>書誌事項フィールド:</b><br>レファレンス<br>タイプ:                       | キャンセル<br>Generic ・                                                                                              |
| マイレファレンス<br>すべてのマイレファレンス (72)<br>(未發現)(23)<br>クイックリスト (0) | Author:<br>Title:<br>Year:                                | 「姓,名」の順番で入力してください。署者名はそれぞれ改行で区切って入力してください。                                                                      |
| ごみ箱 (15) なし<br>▼マイグループ<br>Endnote (3)<br>HasegawaS (25)   | Secondary Author:<br>Secondary Title:<br>Place Published: |                                                                                                    |
| Seed dispersal (20) 本<br>日本語文献 (1)                        | Publisher:                                                |                                                                                                    |

#### グループの作成

デフォルトでは、レファレンスはUnfiled(未登録) グループに保存されます。最大5,000件のグループ を作成し、分類することができます。

- ・グループ分けするレファレンスを選択します。
- ・ドロップダウン・メニューからAdd to group(グ ループに追加)をクリックし、New Group(新しい グループ)を選択します。
- ・新規作成したグループに名前を付け、OKをクリックします。

注意:1件のレファレンスを複数のグループに分類 することができます。現在のグループを確認するに は、レファレンス下のフォルダー・アイコンをク リックしてください。

![](_page_3_Picture_15.jpeg)

#### 重複データの解消

ライブラリ内の記録が重複している可能性がありま す。重複しているレファレンスを特定し、これを解 消するためには、Organize(整理)タブ内のFind Duplicate(重複の検索)を選択します。EndNoteが、 Author(著者)、Year(発表年)、Title(題名)、 Reference Type(レファレンス・タイプ)フィール ドを比較することで、重複を探し出します。

| マイレファレンス 文献の収集                                             | 集 分類 引用文献リスト作成               | 投稿ジャーナルの推薦     | オプション ダウンロード                                                                                    |
|------------------------------------------------------------|------------------------------|----------------|-------------------------------------------------------------------------------------------------|
|                                                            | マイ グループの管理 その他の              | ブループ 重複の検索 添付の | 管理                                                                                              |
| <b>クイックサーチ</b><br>検索:<br>対象 すべてのマイ レファレンス<br>検索            | 重複の検索<br>▼                   | 直複 グループに追加… ▼  | クイックリストにコピー 削除                                                                                  |
| マイレファレンス<br>すべてのマイレファレンス (72)<br>[未整理] (23)<br>クイックリスト (0) | ↓ 著者+<br>■ Dudenhoffer, J. H | 年<br>1. 2016   | タイトル<br>Plant density can increase in<br>Ecology and Evolution<br>ライフラリに追知:05 Sep 2019<br>● ② 山 |
| ごみ箱 (15) なし<br>▼マイグループ<br>Endnote (3)                      | Dudenhoffer, J. H            | 4. 2016        | Plant density can increase in<br>Ecology and Evolution<br>ライブラリに追加:05 Sep 2019<br>■ Ø III       |

#### EndNote online

#### クイック・レファレンス・ガイド(5

![](_page_4_Figure_2.jpeg)

OrganizeタブのManage My Groups(グループ管理)を使います。共有したいグループ横の Manage Sharing(共有管理)ボタンをクリック します。

希望する共有先のEメールアドレスを入力します。

注意:グループ共有先の個人がレファレンス を参照するには、EndNoteオンライン・アカウ ントが必要です。共有する際は、そのアカウ ントのEメールアドレスを使用する必要があり ます。共有先の個人がEndNoteにアクセスする 際に使用しているEメールアドレスを入力して ください。

Read only(読み取り専用)またはRead &White(読み取り&書き込み可能)のアク セス権を選択します。Apply(適用)をク リックします。

- Read onlyを選択すると、指定されたユー ザには、レファレンスの参照、Word文書内 での使用、自分のライブラリへのコピーが 認められます。
- ・Read & Whiteを選択すると、指定された ユーザには、Read onlyで認められる権限に加 え、レファレンスの編集、追加、削除が認め られます。

| *1           | レファレンス 文献の      | D収集 分類       | 引用文   | 献リスト作り  | 成 投稿ジャ                                       | ャーナルの推               | i薦 オプション                     | ダウンロ |
|--------------|-----------------|--------------|-------|---------|----------------------------------------------|----------------------|------------------------------|------|
|              |                 | マイク          | リループの | 管理 その他の | ウグループ 重視                                     | 腹の検索 添               | 付の管理                         |      |
| र            | イ グループの管理       |              |       |         |                                              |                      |                              |      |
|              | マイ グループ♦        | レファレンス<br>の数 | 共有    |         |                                              |                      |                              |      |
|              | Endnote         | 3            |       | 共有の管理   | 名前の変更                                        | 削除                   |                              |      |
|              | HasegawaS       | 25           |       | 共有の管理   | 名前の変更                                        | 削除                   |                              |      |
|              | Seed dispersal  | 19           |       | 共有の管理   | 名前の変更                                        | 削除                   |                              |      |
|              | 日本語文献           | 1            |       | 共有の管理   | 名前の変更                                        | 削除                   |                              |      |
|              | 新しいグループ         |              |       |         |                                              |                      |                              |      |
| マイク<br>Endno | グループ<br>ote (3) |              |       |         | スを区切ります。                                     |                      |                              |      |
| Haseg        | gawaS (25)      |              |       |         |                                              |                      |                              |      |
| Seed         | dispersal (19)  |              |       |         | - または -                                      |                      |                              |      |
| 日本語          | 西文献 (1)         |              |       |         | Email アドレスを<br>ファイルを選択 選                     | コンマで区切った<br>Rされていません | テキストファイルを選択します               | r.   |
|              | ザーレサカオ          | るグルー         | -プ    |         | <ul> <li>読み取り専用</li> <li>計合: アクセス</li> </ul> | ◎ 読み書き               | ぶみつってルナサネックルナナム              |      |
| <u>e1</u> -  | リーと共有り          |              |       |         |                                              |                      | ANTI J / I / MATCH CILL U/Us |      |

#### アイコンの説明

他者に共有中のグループには、Shareアイコンが表示されます。 ユーザのアクセス権を確認または修正するには、このアイコン をクリックしてください。

別のユーザから共有されているグループは、Groups Shared by Others (共有されたグループ) セクションに表示されます。 Read & White アイコンが表示されている場合は、そのグループ 内のレファレンスの追加、変更、削除が認められています。

## Step⑤ Cite While You Write機能を使って執筆する

Cite While You Write機能を使えば、Wordで論文を執筆しながら、瞬時にレファレンスの挿入やスタイルの修正を行えるだけでなく、同時に引用文献リストも作成できます。

![](_page_4_Figure_15.jpeg)

## 執筆中の原稿に適した投稿先ジャーナルの候補を探す

『投稿ジャーナルの推薦』機能を使用することで、執筆中の原稿に最適な投稿先のジャーナルの候補の一覧を表示できます。 Web of Scienceのテクノロジー(特許申請中)が、数百万件に上るWeb of Science内のデータポイントや引用関係を分析し、それら の出版社と執筆中の原稿の有意義な関係性を判断します。

### 執筆中の原稿にもっとも適した ジャーナルを検索

わずかな情報(題名、抄録、引用文献)だけで、簡単 に、JCRデータ、主要なジャーナル情報、出版社の詳 細を得られるため、執筆原稿の提出先候補を比較検討 する際に役立ちます。

Match(検索)タブをクリックします。

執筆した原稿の題名と抄録を入力します。

ドロップダウンメニューから、原稿のレファレンスを分 類しているEndNoteグループを選択します(任意)。

Find Journals (ジャーナルを検索)をクリックします。

| ちくちまい     |  |    |  |
|-----------|--|----|--|
| 21 1702   |  |    |  |
| イトルをここに入力 |  | 11 |  |
| 步録:       |  |    |  |
| 録をここに入力   |  |    |  |
| 须         |  |    |  |

#### 候補の比較と、投稿手続きの開始

EndNoteから結果一覧が戻されます。 Match Score(一致率) JCR Impact Factor(JCRインパクト・ファクター) Journal(論文誌) JCR Category(JCRのカテゴリ) Rank in Category(カテゴリ内のランク) Quartile in Category(カテゴリ内の四分位数) Link to journal's website(論文誌のウェブサイト) Publisher(出版社) Submit(送信)より原稿を出版社に投稿できます。

| ー致スコア♥           | JCR<br>今年     | Impact Factor<br>  5 年 | \$ | ?ャー <b>ナル</b>                                             |                       |            | 類似記事 |
|------------------|---------------|------------------------|----|-----------------------------------------------------------|-----------------------|------------|------|
|                  | 3.521<br>2018 | <b>3.352</b><br>5 年    | AP | PPLIED PHYSICS LETTERS                                    | 3                     |            | 1    |
| 上位キーワードランキ       | シグ 🛛          |                        |    | JCR 分野                                                    | 分野のランク                | 分野の四分位     |      |
| bilayer graphene |               | 1 - C                  |    | PHYSICS, APPLIED                                          | 31/148                | Q1         |      |
| ultrahigh vacuum |               | 1 - C                  |    |                                                           |                       |            |      |
|                  |               |                        |    | 発行者:                                                      |                       |            |      |
|                  |               |                        |    | 1305 WALT WHITMAN RD, 9                                   | STE 300, MELVILLE, NY | 11747-4501 |      |
|                  |               |                        |    | <b>発行者:</b><br>1305 WALT WHITMAN RD, S<br>ISSN: 0003-6951 | STE 300, MELVILLE, NY | 11747-4501 |      |

## iPadアプリからEndNoteライブラリへのアクセスと拡張

アプリストアからiPad版EndNoteアプリをダウンロードすれば、 どこからでもライブラリにアクセスできるようになります。 EndNoteアプリがあれば、お使いのアカウントにログインし、 そのライブラリを使って作業を続行することが可能です。 EndNoteアプリは、以下に対応します。

・アプリに搭載されるブラウザまたはSafari™を使用 し、Web of Science、Google Scholar、PudMedを検 索して、お使いのライブラリを拡張させたり、PDF ファイルを全文抽出することも可能です。

- ・レファレンスを整理し、グループを新規作成することが できます。
- ・同僚にPDFをメールで送れます。
- ・変更内容をデスクトップ版やオンライン版に同期させる ことができます。

|            | Last synced<br>4/7/17, 4.11 PM                                                                                         | ENDNO                                                                                                    | DTE" S                                                     | 🖡 ۲۵۵% 📥<br>) Web اللي Downlaads (0) 🕂 Reference |
|------------|----------------------------------------------------------------------------------------------------|----------------------------------------------------------------------------------------------------|------------------------------------------------------------|--------------------------------------------------|
|            | Q Search                                                                                                    | 1 7 P                                                                                                    | Journal Article                                            | V & 0 0                                          |
| 0          | Insightful problem solving<br>modification by captive nor<br>Bird, C. D.; Emery, N. J.<br>Proceedings of the National  | and creative tool<br>ntool-using rooks<br>Academy of Sciences of the                                       | CORVERS<br>Corvids                                         |                                                  |
|            | The development of cachin<br>western scrub-jays (Aphelo<br>Salwiczek, L. H.; Emery, N.<br>Journal of Comparative Psyc  | g and object permanence in<br>coma californica): Which<br>J.; Schlinger, B.; Clayton, N. S.<br>hology 2009 | Taylor, A. H. Miller, R. YEAR                              | (Gray, R. D.)                                    |
|            | The brain's connective core<br>cognition<br>Shanahan, M.<br>Philos. Trans. R. Soc. Lond. I                             | and its role in animal<br>8 Biol. Sci. 2012                                                                | TITLE<br>New Caledonian crows reas                         | on about hidden causal agents                    |
| roptera    | Grey parrots use inferential<br>acoustic cues alone<br>Schloegl, C.; Schmidt, J.; Bo<br>Proc. R. Soc. Lond. B. Biol. S | l reasoning based on<br>seckle, M.; Weiss, B. M.; Kotr<br>cl. 2012                                         | JOURNAL<br>Proceedings of the Nationa<br>States of America | LAcademy of Sciences of the United               |
| s Chi      | Evidence for spatial represe<br>echolocating bats (Eptesic                                                             | entation of object shape by<br>us fuscus)                                                                  | 109                                                        |                                                  |
| Corvid     | J Acoust Soc Am 2008                                                                                                   |                                                                                                    | ISSUE                                                      |                                                  |
| ocation    | Emery, N. J.; Seed, A. M.; vo<br>Philosophical Transactions of                                                         | in Bayern, A. M. P.; Clayton,<br>If the Royal Society of Londo                                             | PAGES<br>16389-16391                                       |                                                  |
| ()<br>Ipol | New Caledonian crows rear<br>agents<br>Taylor, A. H.; Miller, R.; Gray<br>Proceedings of the National                  | son about hidden causal<br>/, R. D.<br>Academy of Sciences of the                                          | DATE<br>Oct                                                |                                                  |

## EndNote online

#### クイック・レファレン<mark>ス・ガイ</mark>ド⑦

| 容量と機能                              | レファレンス容<br>量 | 添付ファイル<br>容量 | Cite While You<br>Write<br>(Microsoft Word) | 引用文献リストの<br>スタイル | Web of<br>Science デー<br>タとリンク |
|------------------------------------|--------------|--------------|---------------------------------------------|------------------|-------------------------------|
| EndNote basic                      | 50,000件      | 2GB          | 一部機能制限                                      | 21種類             | -                             |
| EndNote basic & Web of Science     | 50,000件      | 2GB          | 一部機能制限                                      | 4200種類以上         | $\checkmark$                  |
| デスクトップ版EndNote                     | 無制限          | 無制限          | 機能制限なし                                      | 6000種類以上         | -                             |
| デスクトップ版EndNote<br>& Web of Science | 無制限          | 無制限          | 機能制限なし                                      | 6000種類以上         | $\checkmark$                  |

| EndNote <sup>TM</sup> basic My References Collect Organize Format Match Options Downloads                                                                                                    | EndNote <sup>th</sup> My References Collect Organize Format Match Options Downloads                                                                                                    |
|----------------------------------------------------------------------------------------------------|----------------------------------------------------------------------------------------------------|
| Password E-mail Address Profile Information Language Subscription                                                                                                    | Password E-mail Address Profile Information Language Subscription                                                                                                    |
| Account Information<br>Your reaming access has expired and therefore you will not see Web of Science <sup>m</sup> and Full Text links and you will not be able to search<br>Web of Science <sup>m</sup> . Please login from your institution to reactivate reaming.<br>Your account only provides limited functionality.<br>Please login from your institution or purchase the lastex version of EndNote to access all the functionality. | Account Information Your manning access has expired and therefore you will not see Web of Science <sup>110</sup> and Full Text links and you will not be able to search Web of Science <sup>110</sup> , Please login from your institution to reactivate roaming. Receive a free subscription to my endnets.com with advanced features for two years when you upgrade to the latest version of EndNets. Account Status Days Remaining Expiration Date To Reactivate |
| Account         Status         Days Remaining         To Reactivate           Web of Science <sup>144</sup> Roaming Expired         0         Please login from your institution           EndNote Web         Active         0         Please login from your institution                                                                                                    | EndNote X8 Active 731 08 April 2019 Web of Science <sup>™</sup> Roaming Expired 0 Please login from your institution                                                                                                    |
| 無料の制限付きオンライン版EndNoteの場合                                                                                                    | デスクトップ版EndNoteの場合                                                                                                    |
| 21種類の中からスタイルを選択可能。ストレージ容量2GB                                                                                                    | Basic機能に加え、容量無制限のストレージと、インポート、エクスポート、スタイルの全機能を使用可能                                                                                                    |

| EndNote <sup>™</sup> basic | My References | Collect | Organize | Format | Match       | Options  | Downloads       |                     |          |              |
|----------------------------|---------------|---------|----------|--------|-------------|----------|-----------------|---------------------|----------|--------------|
|                            |               |         |          |        |             | Password | E-mail Address  | Profile Information | Language | Subscription |
| Account Inform             | ation         |         |          |        |             |          |                 |                     |          |              |
| Account                    | Status        | Days    | Remainin | g E    | xpiration D | ate To   | o Reactivate    |                     |          |              |
| Web of Science™            | Roaming       |         | 36       | 6      | 07 April 2  | 018 PI   | ease login from | your institution    |          |              |

#### Web of Science

Basic機能に加え、さらに多くの中からスタイルを選択可能。 引用回数や、ライブラリ内の他のWeb of Scienceデータやリ ンクも閲覧可能。

|             | My Refer | ences    | Collect | Organize | Format  | Match  | Options       | Downloads      |                     |          |              |
|-------------|----------|----------|---------|----------|---------|--------|---------------|----------------|---------------------|----------|--------------|
|             |          |          |         |          |         |        | Password      | E-mail Address | Profile information | Language | Subscription |
| Account I   | nformati | on       |         |          |         |        |               |                |                     |          |              |
| Account     |          | Status   |         | Days Rer | naining | Expi   | ration Date   | To Reactiv     | vate                |          |              |
| EndNote X   | 8        | Active   |         |          | 581     | 08 Nov | ember 2018    |                |                     |          |              |
| Web - 6 6 - | 100      | Deservit |         |          | 200     |        | 2             | Discos Isol    |                     |          |              |
| web of Sci  | ence."   | коати    | ıg      |          | 300     | 0      | 17 April 2018 | Prease logi    | n from your instit  | ution    |              |

#### Web of Scienceとデスクトップ版EndNoteの併用

ファイル・ストレージを容量無制限で使用できる他、さらに 多くの機能を利用可能。引用回数やオンライン・ライブラリ 内の他のWeb of Scienceデータやリンクも閲覧可能。

![](_page_6_Picture_10.jpeg)

**操作に関するサポートツール** Web of Science サポート〜ユーザーガイド・簡易マニュアル・サポート動画など https://clarivate.jp/training/web-of-science/

カスタマーサービス E-Mail ts.support.jp@clarivate.com Free Call 0800-170-5577 (土日祝日を除く 9:30~17:30)

クラリベイト・アナリティクス・ジャパン株式会社 〒107-6119 東京都港区赤坂5-2-20 赤坂パークビル19F

![](_page_6_Picture_14.jpeg)